## Canon HD Camcorder Guide

1. Begin by turning on the camcorder by pressing the [on/off] button

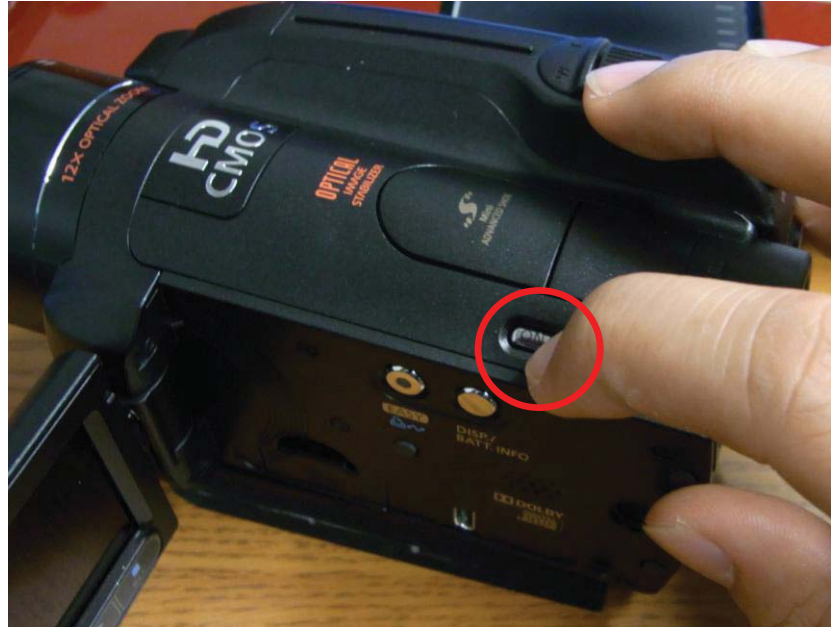

2. Ensure that the [easy] button is lit up before recording, and that the dial selector is on the red movie camera icon.

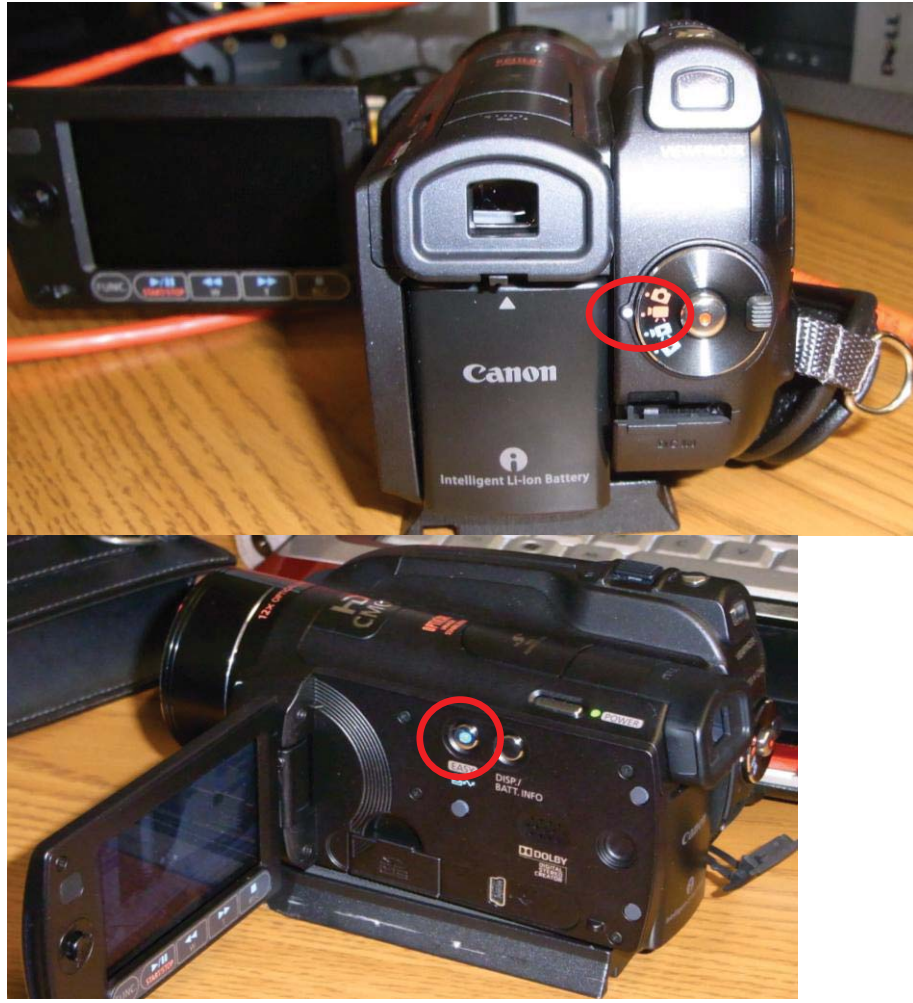

3. Press the red [record button] to begin recording, then press it again to stop recording.

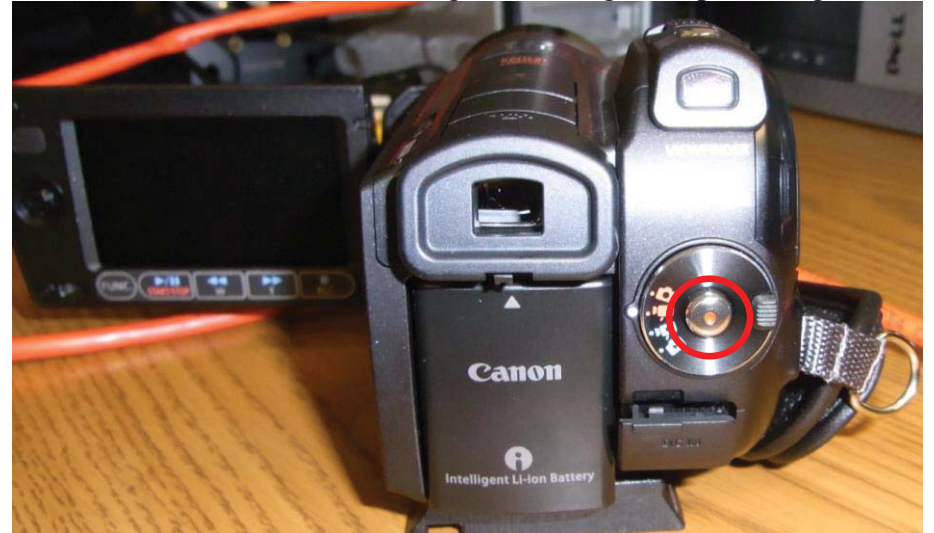

4. Use the [zoom slider] on the top of the camera to zoom in or out.

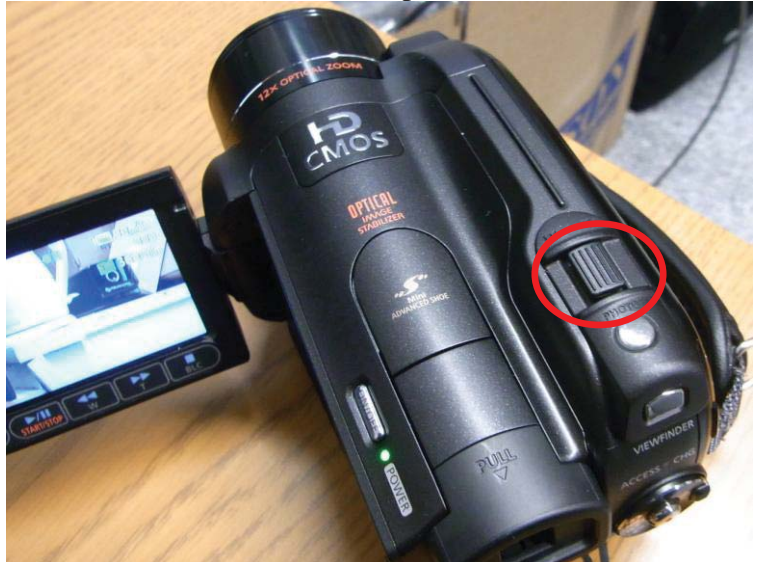

5. To access the recorded video, open the SD card slot.

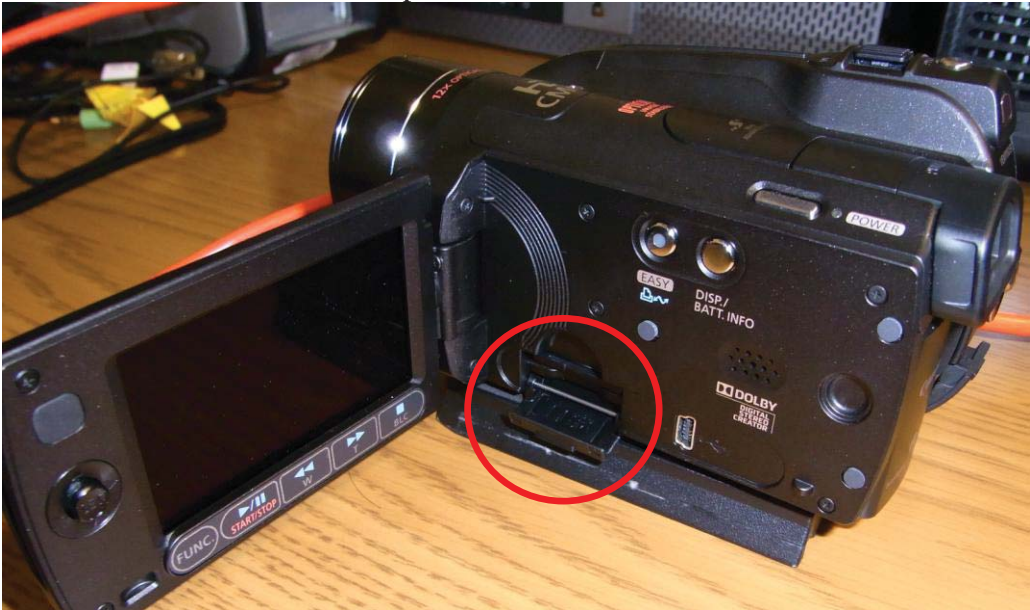

6. <u>Gently press on the SD card to pop it out.</u>

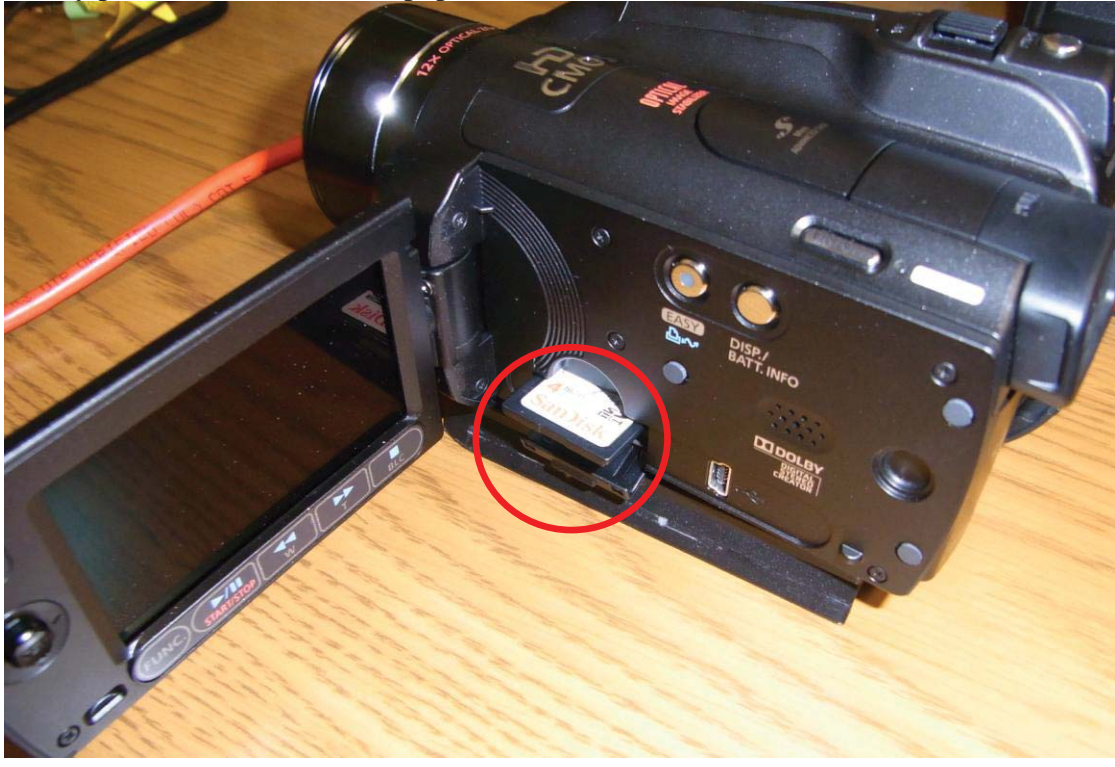

7. Insert the SD card into a SD slot on your computer, or use the included adaptor

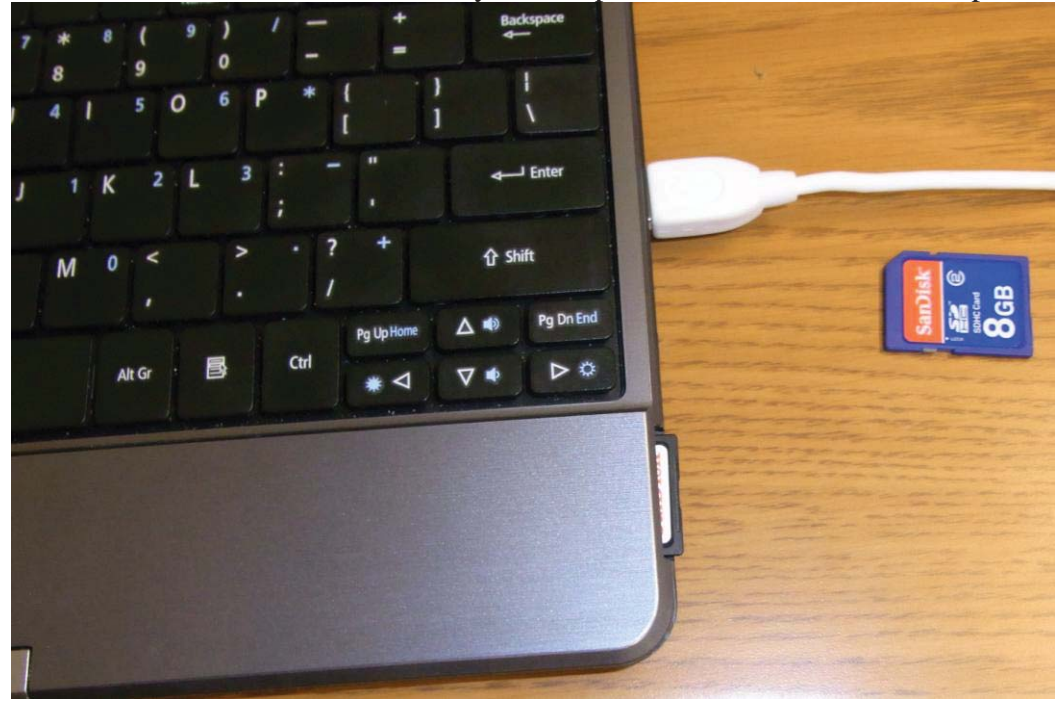

8. To access the files, go to CANON (it may be labeled as the E: drive)  $\rightarrow$  PRIVATE  $\rightarrow$  AVCHD  $\rightarrow$  BDMV  $\rightarrow$  STREAM. You will find your video files in this directory (they will be in the .mts file format).

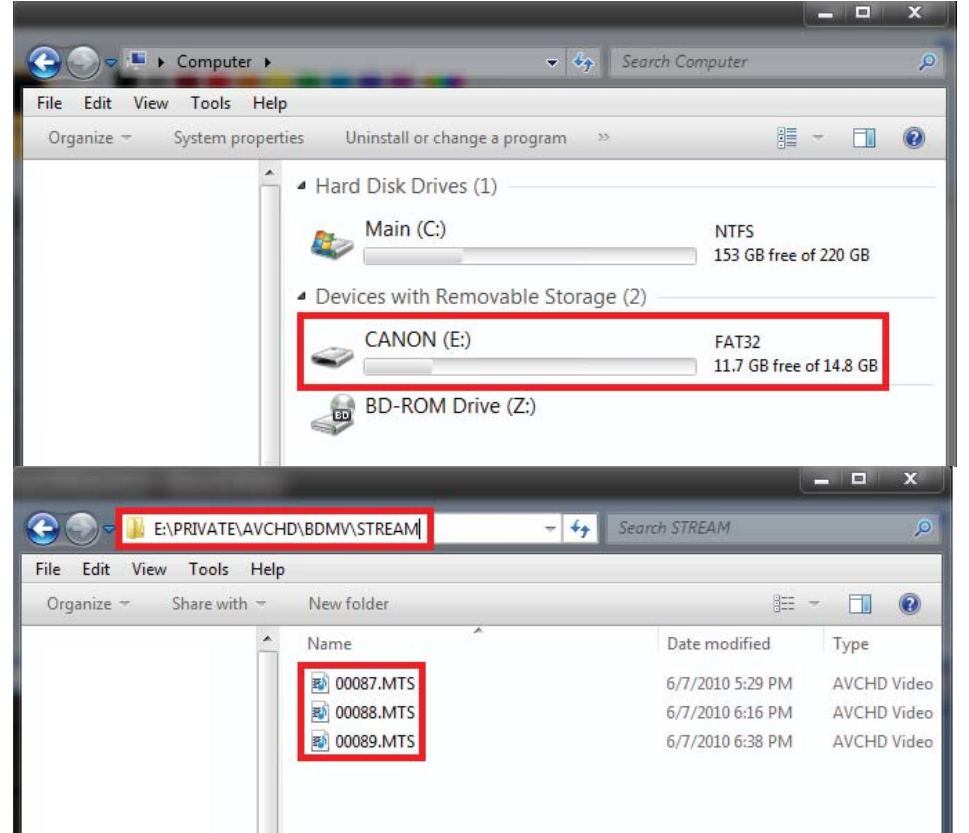